## How to fill out COC's online application for admission using OpenCCC

Start at the Noncredit Enrollment Services webpage: https://www.canyons.edu/freeclasses

1. Select "Applicants"

| <b>DF T</b><br><b>CAN</b><br>9 6 9 | Free Classes         Home > Student Services > Enrollment Services > Free Classes |
|------------------------------------|-----------------------------------------------------------------------------------|
|                                    | Enrollment Services for the School of Personal and Professional<br>Learning       |
|                                    | English as a Second Language Applicants                                           |
|                                    | Applicants                                                                        |
|                                    | Advisement                                                                        |
|                                    | Frequently Asked Questions                                                        |
|                                    | Forms                                                                             |
|                                    |                                                                                   |

2. Select "Go to OpenCCC"

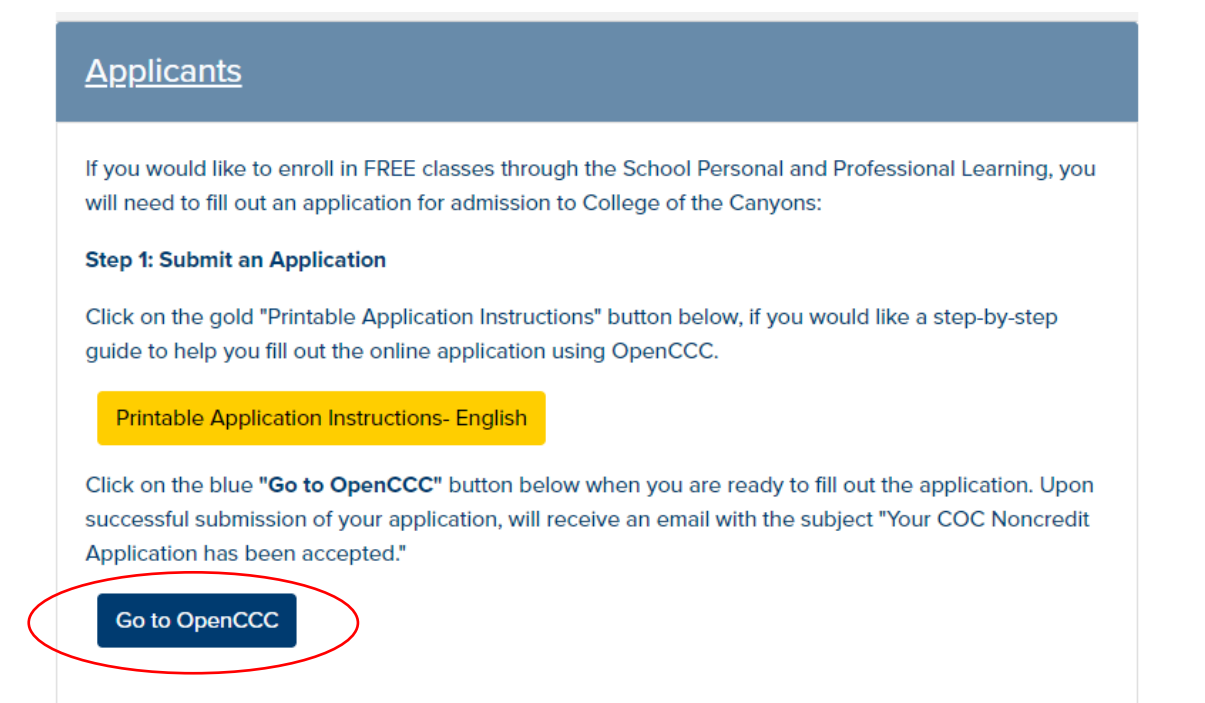

3. Click on "Create my Account" if you have never created an OpenCCC account at any California Community college. Click on "Sign In" if you have submitted a college online application before, including College of the Canyons.

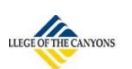

## Noncredit Application to College Before applying to college you must first have an OpenCCC account. The OpenCCC single sign-in account allows you to access the online services of the California Community Colleges OpenCCC is a service of the California Community Colleges Chancellor's Office. The information in your account is kept private and secure Create an Account or Sign In

Creating your OpenCCC account is the first step in completing the application 4. process.

## Create Your OpenCCC Account

OpenCCC allows you to access California Community Colleges secure web applications.

## You Must Have an Email Address

The California Community Colleges and OpenCCC will use email to send you important information. You will need to provide an email address when you create your account.

Free email accounts are available from many sources:

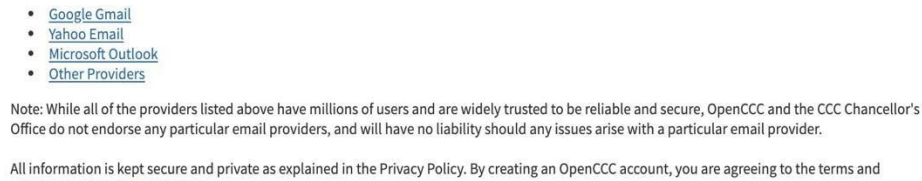

Office do not endorse any particular email providers, and will have no liability should any issues arise with a particular email provider.

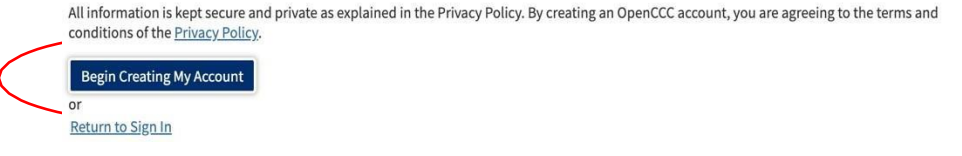

\*\*The next screens are time sensitive. If a timer box appears, please click on "Yes" to continue with the application

5. Fill out your **first**, **middle**, and **last name**. If you do not have a middle name check the box under that field

| Create / | Account |
|----------|---------|
|----------|---------|

Personal Information - Page 1 of 3

| Enter your legal name as it appears |                                                          |
|-------------------------------------|----------------------------------------------------------|
|                                     | on official documents such as your government issued ID. |
| First Name 💿                        |                                                          |
| Donald                              |                                                          |
| □ Check this box if you do not have | a first name 🗇                                           |
| Middle Name 🕜                       |                                                          |
| Check this box if you do not have   | a middle name 💿                                          |
| .ast Name 💿                         |                                                          |
| Duck                                |                                                          |
| Suffix 💿                            |                                                          |
| None                                | Y                                                        |
| Do you have a previous name (such   | as a maiden name)?                                       |
| ○ Yes ● No                          |                                                          |
| Do you have a preferred name that i | s different than your legal and/or previous name?        |
| 🔿 Yes 🖲 No                          |                                                          |

6. Enter your **birthday** in these fields (you will be doing it twice)

| Date of Birth                                                                       |                                                                            |                                                                                                    |
|-------------------------------------------------------------------------------------|----------------------------------------------------------------------------|----------------------------------------------------------------------------------------------------|
| This information is used<br>name. It is also used to o<br>information will not be u | for protection of mino<br>comply with state and f<br>used in making admiss | rs in online transaction environments, as well as to differentiate between persons having the same<br>ederal law pertaining to residency, guardianship, and admission of minors to college. This<br>ions decisions except as permitted by law. |
| Date of Birth                                                                       |                                                                            |                                                                                                    |
| Month                                                                               | Day                                                                        | Year                                                                                                    |
| January 🗸                                                                           | 1                                                                          | / 1977                                                                                                    |
| Confirm Date of Birth                                                               |                                                                            |                                                                                                    |
| Month                                                                               | Day                                                                        | Year                                                                                                    |
| January 🗸                                                                           | 1                                                                          | 1977                                                                                                    |
|                                                                                     |                                                                            |                                                                                                    |

7. If you have a **Social Security Number (SSN)** or **Taxpayer Identification Number** (**iTIN**) please select "**yes**" and enter the number. Click "**continue**" to move forward

| The Social Security Number (SSN) or Taxpayer Identification Number (TIN/ITIN) is u:<br>facilitating federal financial aid, and reporting tax-related information to the Interna<br>admission.                                                                                       | sed by the college as a means of matching student record<br>al Revenue System (IRS). However, it is not required for |
|----------------------------------------------------------------------------------------------------|----------------------------------------------------------------------------------------------------|
| Why am I being asked for my social security number?                                                                                                    |                                                                                                    |
| Do you have a social security number or taxpayer identification number?                                                                                                    |                                                                                                    |
| I have a social security number or taxpayer identification number.                                                                                                    |                                                                                                    |
|                                                                                                    | 1. 19                                                                                                    |
| O No, I do not have a social security number or taxpayer identification number, or I                                                                                                    | decline to provide one at this time.                                                                                 |
| <ul> <li>No, I do not have a social security number or taxpayer identification number, or I</li> <li>Please enter your 9-digit social security number or taxpayer identification number.</li> </ul>                                                                                 | decline to provide one at this time.                                                                                 |
| <ul> <li>No, I do not have a social security number or taxpayer identification number, or I</li> <li>Please enter your 9-digit social security number or taxpayer identification number.</li> </ul>                                                                                 | decline to provide one at this time.                                                                                 |
| <ul> <li>No, I do not have a social security number or taxpayer identification number, or I</li> <li>Please enter your 9-digit social security number or taxpayer identification number.</li> <li>Confirm your social security number or taxpayer identification number.</li> </ul> | decline to provide one at this time.                                                                                 |

If you do not have a **Social Security Number (SSN)** or **Taxpayer Identification Number (iTIN)** please select "no." Click on the box below if you meet those requirements and then click "**continue**" to move forward

| faci | Social Security Number (SSN) or Taxpayer Identification Number (TIN/ITIN) is used by the college as a means of matching student records<br>litating federal financial aid, and reporting tax-related information to the Internal Revenue System (IRS). However, it is not required for                                                                                                    |
|------|----------------------------------------------------------------------------------------------------|
| adr  | nission.                                                                                                    |
| VVII | <u>y ann being asked for my social security number :</u>                                                                                                    |
| Do   | you have a social security number or taxpayer identification number?                                                                                                    |
|      | es, mave a social security number of taxpayer identification number.                                                                                                    |
| •    | to, to not have a social security number of capager identification number, of i decline to provide one at this time.                                                                                                    |
|      | Just Remember                                                                                                    |
|      | Providing a social security number or taxpayer identification number is not required with respect to non-U.S. resident students (whether documented or undocumented), students taking noncredit courses, students whose qualified tuition and related expenses are waived or paid with scholarships or paid by an institutional third party including an employer or government agency. (26 C.F.R. § 1.6050S-1.) A SSN or TIN/iTIN is not required when IRS reporting is not required. |
|      | check this box if you are a student enrolled exclusively in noncredit courses, an undocumented student, an international student, a                                                                                                    |

8. In the fields below, enter your **email address** (twice) and then enter your **telephone number**. If it is a cellphone, make sure you either **click** or **unclick** the box that authorizes text messages to be sent to you from the college

| Indit                                                                                                    |                                                                                                    |
|----------------------------------------------------------------------------------------------------|----------------------------------------------------------------------------------------------------|
| An email address is required for important messages, including i<br>address that you check regularly.                                                                                                    | nformation about college admission and registration. Please enter an email                                                                                                    |
| Email Address 💿                                                                                                    |                                                                                                    |
| donald.duck@yahoo.com                                                                                                    |                                                                                                    |
| Repeat Email Address 💿                                                                                                    |                                                                                                    |
| donald.duck@yahoo.com                                                                                                    |                                                                                                    |
| Telephone<br>Text messaging may be used by OpenCCC and individual college:<br>notifications. If you would like to receive text messages on your p                                                                                                    | s in situations such as account recovery, class cancelations, and emergency<br>hone(s), please check the appropriate box(es).                                                                                                    |
| Telephone<br>Text messaging may be used by OpenCCC and individual college<br>notifications. If you would like to receive text messages on your p                                                                                                    | s in situations such as account recovery, class cancelations, and emergency<br>hone(s), please check the appropriate box(es).                                                                                                    |
| Telephone<br>Text messaging may be used by OpenCCC and individual college<br>notifications. If you would like to receive text messages on your p<br>Main Telephone Number @                                                                                                    | s in situations such as account recovery, class cancelations, and emergency<br>phone(s), please check the appropriate box(es).<br>Extension @                                                                                               |
| Telephone<br>Text messaging may be used by OpenCCC and individual college:<br>notifications. If you would like to receive text messages on your p<br>Main Telephone Number<br>(661) 362-3304                                                                                                 | s in situations such as account recovery, class cancelations, and emergency<br>hone(s), please check the appropriate box(es).<br>Extension @<br>up to four digits                                                                           |
| Telephone         Text messaging may be used by OpenCCC and individual college: notifications. If you would like to receive text messages on your p         Main Telephone Number ③ <ul> <li>(661) 362-3304</li> <li>I authorize text messages to the telephone number above, and</li> </ul> | s in situations such as account recovery, class cancelations, and emergency<br>hone(s), please check the appropriate box(es).<br>Extension ③<br>up to four digits<br>d accept responsibility for any charges that result. ③                 |
| Telephone         Text messaging may be used by OpenCCC and individual colleges notifications. If you would like to receive text messages on your p         Main Telephone Number @         Image: Text messages to the telephone number above, and second Telephone Number @                | s in situations such as account recovery, class cancelations, and emergency<br>ohone(s), please check the appropriate box(es).<br>Extension ①<br>up to four digits<br>d accept responsibility for any charges that result. ③<br>Extension ③ |
| Telephone<br>Text messaging may be used by OpenCCC and individual college:<br>notifications. If you would like to receive text messages on your p<br>Main Telephone Number ③                                                                                                    | s in situations such as account recovery, class cancelations, and emergency<br>ohone(s), please check the appropriate box(es).<br>Extension ③<br>up to four digits<br>d accept responsibility for any charges that result. ④<br>Extension ④ |

Contact Information - Page 2 of 3

9. Enter your permanent address in these fields. Click "continue"

| □Му              | permanent address is outside the United States. 🔊                                                                                      |
|------------------|----------------------------------------------------------------------------------------------------|
| □ I ha<br>Intern | ive no permanent address because I am currently homeless. ()<br>ational, F1, M1, or J1 visa students MUST provide a permanent address. |
| Stree            | t Address 👔                                                                                                    |
| 26               | 455 Rockwell Canyon Road                                                                                                    |
|                  |                                                                                                    |
| Includ           | e apartment number or suite                                                                                                    |
| City 🕻           | 9                                                                                                    |
| Sar              | nta Clarita                                                                                                    |
| State            | 0                                                                                                    |
| Ca               | lifornia                                                                                                    |
| Zip C            | ode 🕐                                                                                                    |
| 91               | 355                                                                                                    |
|                  |                                                                                                    |

10. Create a **username** and **password** (this information will be used for future applications of admission to any California Community College)

| Isername and Password                                                                               |  |
|----------------------------------------------------------------------------------------------------|--|
| o enable you to sign in later, you must choose a unique username for your account.                  |  |
| sername ③                                                                                           |  |
| donald.duck23                                                                                       |  |
| ne Username you entered is available.<br>inimum 6 characters (letters, numbers, special characters) |  |
| assword (2)                                                                                         |  |
|                                                                                                    |  |
| to 20 characters (letters and at least one number)                                                  |  |
| epeat Password ③                                                                                    |  |
|                                                                                                    |  |
| Be sure to record your username and password for later use.                                         |  |
| Please do not share your account with others, even family members.                                  |  |
|                                                                                                    |  |

Security and Credentials - Page 3 of 3

This username and password is only for the online application. You can disregard any emails you receive from "CCC Apply" or "OpenCCC." You can retrieve this info later if you forget it and need to reapply to College of the Canyons as a student.

11. Create a **4-digit security pin** 

| For additional security places create a 4-digit Dersonal Identification Number (DIN) for your account Enter |                                        |
|----------------------------------------------------------------------------------------------------|----------------------------------------|
| it correctly.                                                                                               | r your PIN twice to make sure you type |
| PIN @                                                                                                    |                                        |
|                                                                                                    |                                        |
| Repeat PIN @                                                                                                |                                        |
| ****                                                                                                    |                                        |

12. Select **three security questions** that will be used in case you forget your CCC apply account password in the future. Make sure you either take a picture of these or write them down. After, click on the box that says, "**I'm not a robot**" and then click "**Create my Account**"

| question. Please select three security questions you would like to be asked, and enter your answer | be asked one or more of your personal security<br>rs to those questions. |
|----------------------------------------------------------------------------------------------------|--------------------------------------------------------------------------|
| First Security Question 💿                                                                          |                                                                          |
| Where did your parents meet?                                                                       |                                                                          |
| Answer to the First Security Question ③                                                            |                                                                          |
| Valencia                                                                                           |                                                                          |
| Second Security Question @                                                                         |                                                                          |
| What was the name of your first pet?                                                               |                                                                          |
| Answer to the Second Security Question ③                                                           |                                                                          |
| Cougar                                                                                             |                                                                          |
| Third Security Question 💿                                                                          |                                                                          |
| What was the name of your first boss?                                                              |                                                                          |
| Answer to the Third Security Question ③                                                            |                                                                          |
| Lisa                                                                                               |                                                                          |

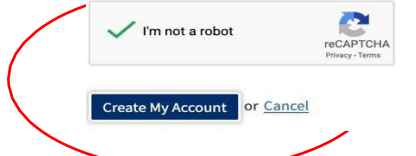

13. Once your account has been successfully created, you will get this confirmation page with your CCCID number. (**This is NOT your COC Student ID number**) To start your College of the Canyons Application for Admission click on "**Continue**"

| Account Created                                                              |
|------------------------------------------------------------------------------|
| Your secure OpenCCC account has been created.                                |
| Please take a moment to ensure that you remember your username and password. |
| Your CCCID is: BSL7558                                                       |
| Next Step                                                                    |
| Continue to a Secure CCC Application                                         |
| Continue                                                                     |

**Click "Continue"** to submit an application for admission for Summer 2021

14. BELOW IS THE FIRST PAGE of College of the Canyons Noncredit online application.

For classes that begin in June, you need to submit a Summer 2021 application

**Complete each section until you reach the end**. Once you have successfully completed and submitted your application for admission, you will receive an email from College of the Canyons titled, **"Your COC Noncredit Application Has Been Accepted"** 

| College Application         Velcome         Velcoming         Velcoming                                                                                                    | CCC MyPath   My Ap | plications   Cambiar A Español   Help |                                                      | Donald Duck | θ     |
|----------------------------------------------------------------------------------------------------|--------------------|---------------------------------------|------------------------------------------------------|-------------|-------|
| Image: provide the Caryons       Image: provide the Caryons         Image: provide the Caryons       Image: provide the Caryons         Image: provide the Caryons       Image: provide t                                                                                                    |                    |                                       | College Application                                  |             |       |
| within the second of the contraction of the contraction of                                |                    |                                       | College of the Canyons                               |             |       |
| Account       Welcome         First line of the control of the control of t                                                                   |                    | Enrollment                            |                                                      |             |       |
| Image: Second Study       Encollment Information         Image: Second Study       Image: Second Study         Suppresental Questions       Second Study         Image: Second Study       Image: Second Study         Image: Second Study       Image: Second Study <th></th> <td>Account</td> <td>Welcome</td> <td></td> <td></td>                                                                                                    |                    | Account                               | Welcome                                              |             |       |
| Information          Important of Study for the CETL class, so please select the following title from disployer or Program of Study         Submission         Interded Major or Program of Study         States         Interded Major or Program of Study         "NC: Instructional Aide Training (Certificate)"         Please wait 24-48 hours to receive an email from freeclasses@canyons.edu entitled, "Your COC Noncredit Application Has Been Accepted"         IMPORTANT:         excause you are already a faculty member, you do not have to create a student CanyonsID account, even though you will be assigned a student email too.         sregard the instructions in the Welcome email you receive and go straight to My Canyons to register for your class. If you do not have a "Registration Appointment," please call                                                                                                    | 1                  | Education                             |                                                      |             |       |
| Image: Select                                                                                                    |                    | Citizenship/Military                  | Enrollment information                               |             |       |
| Weeds & Interests       Educational Goal@         Bungraphic Information       Select                                                                                                    |                    | Residency                             | Term Applying For  Select                            | -           |       |
| Demographic information University of the certificate of the certificate of the certifica |                    | Needs & Interests                     | Educational Goal @                                   | -           |       |
| Supplemental Questions       Wijor Category()         Submission       Wijor Category()         Personal and Professional Learning (Free Classes)       Image: Continue         odo not have a Program of Study for the CETL class, so please select the following title from o-down menu under Intended Major or Program of Study         "NC: Instructional Aide Training (Certificate)"         Please wait 24-48 hours to receive an email from freeclasses @ canyons.edu entitled, "Your COC Noncredit Application Has Been Accepted"         IMPORTANT:         ecause you are already a faculty member, you do not have to create a student CanyonsID account, even though you will be assigned a student email too.         sregard the instructions in the Welcome email you receive and go straight to My Canyons to register for your class. If you do not have a "Registration Appointment," please call                                                                                                    |                    | Demographic Information               | Select                                               | ~           |       |
| Submission          Image: Submission       Image: Submission         Image: Submission       Image: Submission         Image: Submissindin a submission                                                                                                    |                    | Supplemental Questions                | Major Category 🕐                                     | _           |       |
| do not have a Program of Study for the CETL class, so please select the following title from<br>o-down menu under Intended Major or Program of Study<br>"NC: Instructional Aide Training (Certificate)"<br>Please wait 24-48 hours to receive an email from freeclasses@canyons.edu entitled,<br>"Your COC Noncredit Application Has Been Accepted"<br>IMPORTANT:<br>ecause you are already a faculty member, you do not have to create a student CanyonsID<br>account, even though you will be assigned a student email too.                                                                                                    |                    | Submission                            | Personal and Professional Learning (Free Classes)    | ~           |       |
| do not have a Program of Study for the CETL class, so please select the following title from<br>p-down menu under Intended Major or Program of Study<br>"NC: Instructional Aide Training (Certificate)"<br>Please wait 24-48 hours to receive an email from freeclasses@canyons.edu entitled,<br>"Your COC Noncredit Application Has Been Accepted"<br>IMPORTANT:<br>ecause you are already a faculty member, you do not have to create a student CanyonsID<br>account, even though you will be assigned a student email too.<br>Isregard the instructions in the Welcome email you receive and go straight to My Canyons<br>to register for your class. If you do not have a "Registration Appointment," please call                                                                                                    |                    |                                       | Intended Major or Program of Study ®                 |             |       |
| do not have a Program of Study for the CETL class, so please select the following title from<br>p-down menu under Intended Major or Program of Study<br>"NC: Instructional Aide Training (Certificate)"<br>Please wait 24-48 hours to receive an email from freeclasses@canyons.edu entitled,<br>"Your COC Noncredit Application Has Been Accepted"<br>IMPORTANT:<br>ecause you are already a faculty member, you do not have to create a student CanyonsID<br>account, even though you will be assigned a student email too.<br>isregard the instructions in the Welcome email you receive and go straight to My Canyons<br>to register for your class. If you do not have a "Registration Appointment." please call                                                                                                    |                    |                                       | Select                                               |             |       |
| do not have a Program of Study for the CETL class, so please select the following title from<br>p-down menu under Intended Major or Program of Study<br>"NC: Instructional Aide Training (Certificate)"<br>Please wait 24-48 hours to receive an email from freeclasses@canyons.edu entitled,<br>"Your COC Noncredit Application Has Been Accepted"<br>IMPORTANT:<br>ecause you are already a faculty member, you do not have to create a student CanyonsID<br>account, even though you will be assigned a student email too.                                                                                                    |                    |                                       |                                                      |             |       |
| do not have a Program of Study for the CETL class, so please select the following title from<br>p-down menu under Intended Major or Program of Study<br>"NC: Instructional Aide Training (Certificate)"<br>Please wait 24-48 hours to receive an email from freeclasses@canyons.edu entitled,<br>"Your COC Noncredit Application Has Been Accepted"<br>IMPORTANT:<br>ecause you are already a faculty member, you do not have to create a student CanyonsID<br>account, even though you will be assigned a student email too.<br>isregard the instructions in the Welcome email you receive and go straight to My Canyons<br>to register for your class. If you do not have a "Registration Appointment." please call                                                                                                    |                    |                                       | Save Continue                                        |             |       |
| do not have a Program of Study for the CETL class, so please select the following title from<br>p-down menu under Intended Major or Program of Study<br>"NC: Instructional Aide Training (Certificate)"<br>Please wait 24-48 hours to receive an email from <u>freeclasses@canyons.edu</u> entitled,<br>"Your COC Noncredit Application Has Been Accepted"<br>IMPORTANT:<br>ecause you are already a faculty member, you do not have to create a student CanyonsID<br>account, even though you will be assigned a student email too.<br>Isregard the instructions in the Welcome email you receive and go straight to My Canyons<br>to register for your class. If you do not have a "Registration Appointment." please call                                                                                                    |                    |                                       |                                                      |             |       |
| p-down menu under Intended Major or Program of Study<br>"NC: Instructional Aide Training (Certificate)"<br>Please wait 24-48 hours to receive an email from <u>freeclasses@canyons.edu</u> entitled,<br>"Your COC Noncredit Application Has Been Accepted"<br>IMPORTANT:<br>ecause you are already a faculty member, you do not have to create a student CanyonsID<br>account, even though you will be assigned a student email too.<br>Isregard the instructions in the Welcome email you receive and go straight to My Canyons<br>to register for your class. If you do not have a "Registration Appointment." please call                                                                                                    | e do not have a    | Program of Study f                    | for the CETL class, so please select the following   | ig title fi | rom   |
| "NC: Instructional Aide Training (Certificate)"<br>Please wait 24-48 hours to receive an email from <u>freeclasses@canyons.edu</u> entitled,<br>"Your COC Noncredit Application Has Been Accepted"<br>IMPORTANT:<br>ecause you are already a faculty member, you do not have to create a student CanyonsID<br>account, even though you will be assigned a student email too.<br>Isregard the instructions in the Welcome email you receive and go straight to My Canyons<br>to register for your class. If you do not have a "Registration Appointment." please call                                                                                                    | p-down menu        | under Intended Ma                     | ajor or Program of Study                             | C           |       |
| "NC: Instructional Aide Training (Certificate)"<br>Please wait 24-48 hours to receive an email from <u>freeclasses@canyons.edu</u> entitled,<br>"Your COC Noncredit Application Has Been Accepted"<br>IMPORTANT:<br>ecause you are already a faculty member, you do not have to create a student CanyonsID<br>account, even though you will be assigned a student email too.<br>Isregard the instructions in the Welcome email you receive and go straight to My Canyons<br>to register for your class. If you do not have a "Registration Appointment." please call                                                                                                    | -                  |                                       |                                                      |             |       |
| Please wait 24-48 hours to receive an email from <u>freeclasses@canyons.edu</u> entitled,<br><b>"Your COC Noncredit Application Has Been Accepted"</b><br><b>IMPORTANT:</b><br>ecause you are already a faculty member, you do not have to create a student CanyonsID<br>account, even though you will be assigned a student email too.<br>isregard the instructions in the Welcome email you receive and go straight to My Canyons<br>to register for your class. If you do not have a "Registration Appointment." please call                                                                                                    |                    | "NC: Instruc                          | ctional Aide Training (Certificate)"                 |             |       |
| Please wait 24-48 hours to receive an email from <u>freeclasses@canyons.edu</u> entitled,<br><b>"Your COC Noncredit Application Has Been Accepted"</b><br><b>IMPORTANT:</b><br>ecause you are already a faculty member, you do not have to create a student CanyonsID<br>account, even though you will be assigned a student email too.<br>isregard the instructions in the Welcome email you receive and go straight to My Canyons<br>to register for your class. If you do not have a "Registration Appointment," please call                                                                                                    | DI                 |                                       |                                                      |             |       |
| IMPORTANT:<br>ecause you are already a faculty member, you do not have to create a student CanyonsID<br>account, even though you will be assigned a student email too.<br>sregard the instructions in the Welcome email you receive and go straight to My Canyons<br>to register for your class. If you do not have a "Registration Appointment." please call                                                                                                    | Please wa          | it 24-48 hours to re                  | ceive an email from <u>freeclasses@canyons.edu</u> ( | entitled,   |       |
| IMPORTANT:<br>ecause you are already a faculty member, you do not have to create a student CanyonsID<br>account, even though you will be assigned a student email too.<br>sregard the instructions in the Welcome email you receive and go straight to My Canyons<br>to register for your class. If you do not have a "Registration Appointment." please call                                                                                                    |                    | Your COC No.                          | ncreuit Application has been Accepted                |             |       |
| ecause you are already a faculty member, you do not have to create a student CanyonsID<br>account, even though you will be assigned a student email too.<br>isregard the instructions in the Welcome email you receive and go straight to My Canyons<br>to register for your class. If you do not have a "Registration Appointment." please call                                                                                                    |                    |                                       | IMPORTANT:                                           |             |       |
| account, even though you will be assigned a student email too.<br>Isregard the instructions in the Welcome email you receive and go straight to My Canyons<br>to register for your class. If you do not have a "Registration Appointment." please call                                                                                                    | Because you ar     | e already a faculty                   | y member, you do not have to create a studen         | t Canyo     | onsID |
| isregard the instructions in the Welcome email you receive and go straight to My Canyons<br>to register for your class. If you do not have a "Registration Appointment." please call                                                                                                    | 3                  | account, even thou                    | gh you will be assigned a student email too.         |             |       |
| to register for your class. If you do not have a "Registration Appointment." please call                                                                                                    | bisregard the in   | nstructions in the                    | Welcome email you receive and go straight to         | o My Ca     | nyons |
|                                                                                                    | to register fo     | r your class. If you                  | u do not have a "Registration Appointment,"          | please (    | call  |

Enrollment Services at (661) 362-3304 or email us at <u>freeclasses@canyons.edu</u> and we will assign one to you. Then, you will follow the instructions for Express Registration to enroll in NC.EDUC 105 - Section # 58956- 2021SU